# Настройка функции дистанционного управления БУПТ

Программа внешнего модуля «RVD120 Панель управления» (далее модуль) предназначена для расширения функциональных возможностей программного комплекса ЛЭРС УЧЕТ по удаленному считыванию и изменению параметров БУПТ, собранного с использованием контроллера SIEMENS RVD120.

### Установка модуля

- 1. Вставьте полученный вами электронный ключ Guardant в свободный USB порт вашего компьютера. Светодиод в корпусе ключа начнет мигать, что свидетельствует о настройке параметров (подождите некоторое время). Когда светодиод будет гореть постоянно, ключ готов к использованию.
- Дистрибутив программы (Bupt.zip) находится на сайте <u>www.lers.ru</u> в разделе «Блок управления потреблением тепла (БУПТ)», ссылка <u>https://www.lers.ru/upload/download/Bupt.zip</u>. Скачайте и распакуйте программу в любое удобное место на вашем компьютере. Структура архива состоит из двух папок, «х86» для 32-разрядной и «х64» для 64-разрядной операционной системы соответственно.
- 3. Запустите на выполнение файл «setup.exe» из папки, которая соответствует разрядности операционной системы вашего ПК.
- 4. Появится начальное окно установщика модуля. Нажмите кнопку «Далее».

| 🛃 RVD120 Панель управления                                                                                            |                                                                             | _                                          |                       | ×          |
|----------------------------------------------------------------------------------------------------|-----------------------------------------------------------------------------|--------------------------------------------|-----------------------|------------|
| Вас приветствует мастер<br>Панель управления"                                                                         | установки "R'                                                               | √D120                                      | [                     |            |
| Установщик проведет вас через все этапь<br>вашем компьютере.                                                          | ы установки "RVD120 П                                                       | анель управ                                | зления" н             | la         |
| ВНИМАНИЕ! Данная программа защищен<br>международными соглашениями. Незакон<br>данной программы или любой ее части вли | а законами об авторскі<br>іное воспроизведение и<br>зчет гражданскую и уго. | их правах и<br>или распрост<br>ловную отве | транение<br>этственно | )<br>ОСТЬ. |
|                                                                                                    | < <u>Н</u> азад Дал                                                         | ee >                                       | Отмен                 | 18         |

5. Убедитесь, что установка будет произведена в папку с программой ЛЭРС-УЧЕТ. Путь по умолчанию «C:\Program Files\LERS\Common\Plugins». Нажмите кнопку «Далее».

| 🚽 RVD120 Панель управления                                                                                   |                         | -            |                | ×     |
|----------------------------------------------------------------------------------------------------|-------------------------|--------------|----------------|-------|
| Выбор папки для установки                                                                                    |                         |              | (              |       |
| Установщик установит "RVD120 Панель управления" в с                                                          | ледующую па             | апку.        |                |       |
| Чтобы воспользоваться данной папкой, нажмите кнопку<br>введите нужный путь или выберите ее, нажав кнопку "Об | "Далее". Чті<br>і́зор". | обы см       | енить па       | пку,  |
| Папка:                                                                                                    |                         |              |                |       |
| C:\Program Files\LERS\Common\Plugins\                                                                        |                         |              | О <u>б</u> зор |       |
|                                                                                                    |                         | <u>М</u> ест | о на дис       | Kax   |
| Установить "RVD120 Панель управления" только для<br>этот компьютер:                                          | меня или для            | BCEX, H      | то испол       | њзует |
|                                                                                                    |                         |              |                |       |
| О для все <u>х</u>                                                                                           |                         |              |                |       |
| Одля все <u>х</u><br>● <u>т</u> олько для меня                                                               |                         |              |                |       |

6. Подтвердите начало установки. Нажмите кнопку «Далее».

| 🖟 RVD120 Панель управления                            | -                | •       | ×     |
|-------------------------------------------------------|------------------|---------|-------|
| Подтверждение установки                               |                  |         | -     |
| Установщик готов к установке "RVD120 Панель управлени | ия" на ваш ком   | пьютер. |       |
| Для начала установки нажмите кнопку "Далее".          |                  |         |       |
|                                                       |                  |         |       |
|                                                       |                  |         |       |
|                                                       |                  |         |       |
|                                                       |                  |         |       |
|                                                       |                  |         |       |
|                                                       |                  |         |       |
|                                                       |                  |         |       |
|                                                       |                  |         |       |
| < <u>Н</u> азад                                       | Д <u>а</u> лее > | 0.      | гмена |

7. Установка завершена. Нажмите кнопку «Закрыть».

| 🖟 RVD120 Панель управления                                                  | -      |          | ×    |
|-----------------------------------------------------------------------------|--------|----------|------|
| Установка завершена                                                         |        |          |      |
| Продукт "RVD120 Панель управления" успешно установлен.                      |        |          |      |
| Для выхода нажмите кнопку "Закрыть".                                        |        |          |      |
|                                                                             |        |          |      |
|                                                                             |        |          |      |
|                                                                             |        |          |      |
|                                                                             |        |          |      |
|                                                                             |        |          |      |
| Воспользуйтесь Windows Update с целью проверки наличия важных<br>Framework. | обновл | ений для | .NET |
| < <u>Н</u> азад <u>З</u> акрыт                                              | ь      | Отм      | ена  |

8. Ваши действия по установке модуля можно считать успешными, если после загрузки и входа в систему ЛЭРС-УЧЕТ вы увидите название модуля «RVD120 Панель управления» в левой части главного окна программы (1).

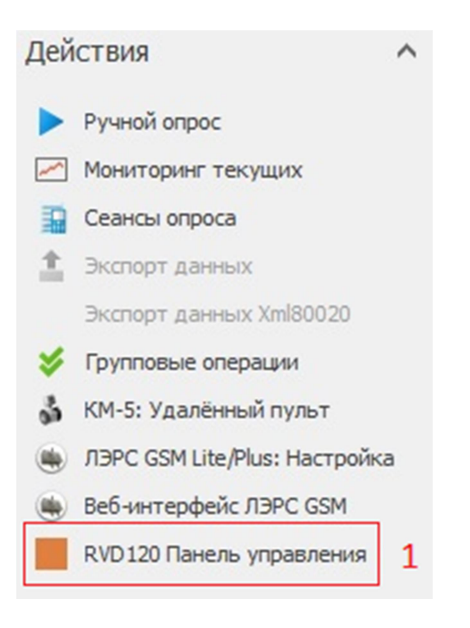

- 1. Войдите в программу ЛЭРС-УЧЕТ, выберите точку учета с нужным вам БУПТ и щелкните левой клавишей мыши на пункте меню с названием «RVD120 Панель управления» (1).
- 2. Откроется окно программы внешнего модуля.

| Объекты учета   | Siemens RVD 120 | × |                                                   |  |
|-----------------|-----------------|---|---------------------------------------------------|--|
|                 |                 |   |                                                   |  |
| 34              | 2               |   |                                                   |  |
| Подключение CSI | > v             |   |                                                   |  |
| Порт опроса:    |                 | 1 | Параметры контроллера                             |  |
| Любой доступный | ă V             |   |                                                   |  |
|                 |                 |   | Контур отопления                                  |  |
|                 |                 |   | Программа расписания для<br>отопительного контура |  |
|                 |                 |   | 5                                                 |  |
|                 |                 |   |                                                   |  |
|                 |                 |   |                                                   |  |
|                 |                 |   |                                                   |  |

3. Выберите одно из доступных подключений (2) и нажмите кнопку «Начать опрос» (3).

 После установки соединения, блок кнопок (5) станет доступен для выбора, и вы сможете получить интересующую вас информацию от контроллера.
По нажатию одной из кнопок из блока (5) откроется одна из панелей и произойдет загрузка данных с контроллера.

# 4.1 <u>Параметры контроллера</u>

|                                                                                                |                                                                                                    |                                      | SIEMENS RVD120/140 |
|------------------------------------------------------------------------------------------------|----------------------------------------------------------------------------------------------------|--------------------------------------|--------------------|
| Параметры контроллера<br>Контур отопления<br>Программа расписания для<br>отопительного контура | Показание датчиков<br>Тип установки<br>Текущая уставка температуры помещения<br>Температура внутри здания (датчик Аб)    | 1<br>20,0 °C<br>0,0 °C<br>21,4 °C    |                    |
|                                                                                                | Температура наружного воздуха (датчик Вэ)<br>Температура подачи смешанной (датчик В1)<br>Температура обратки (датчик В7) | 24,6 °C<br>24,2 °C                   |                    |
|                                                                                                |                                                                                                    | 20 апреля 2020 г.<br>12:43<br>Готово |                    |

На данном экране представлены показания датчиков, а также информация о дате и времени контроллера.

Для получения актуальных данных от контроллера нажмите кнопку «Обновить».

При нажатии на кнопку «...» появится возможность скорректировать дату и время.

#### 4.2 Контур отопления

|  |  |             | 101 | 001 | 1 1 0 |
|--|--|-------------|-----|-----|-------|
|  |  |             |     |     |       |
|  |  | <b>FN V</b> |     |     |       |
|  |  |             |     |     |       |

| Параметры контроллера    | Параметры                                        |                |        |    |
|--------------------------|--------------------------------------------------|----------------|--------|----|
|                          | Режим работы отопления помещения                 | АВТОМАТИЧЕСК   | кий ~  | •  |
| Контур отопления         | Пониженная уставка температуры помещения         |                | 14.0 😫 | °C |
| Программа расписания для | Защита от замерзания/уставка режима отпуска      |                | 8,0 😫  | °C |
| отопительного контура    | Наклон кривой отопления                          |                | 1,50 😫 | -  |
|                          | Параллейное смещение кривой отопления            |                | 0,0    | ĸ  |
|                          | Защита установки от замерзания                   | ВК             | л ~    | -  |
|                          | Функция максимального ограничения температуры по | омещения ВЬ    | кл ~   | ,  |
|                          | Максимальное ограничение температуры помещения   | 1              | 2,0    | ĸ  |
|                          | Функция максимального ограничения температуры об | бщей подачи ВЬ | кл ~   | ,  |
|                          | Максимальное ограничение температуры общей пода  | эчи            | 140 😫  | °C |
|                          | Функция минимального ограничения температуры об  | щей подачи ВЬ  | кл ~   | /  |
|                          | Минимальное ограничение температуры общей подач  | чи             | 8      | °C |
|                          | Обновить Сохранить                               | E              | отово  |    |

Здесь представлены основные параметры работы контроллера.

Измените одно или несколько значений в полях ввода в зависимости от выбранного режима работы отопительного контура.

Для записи изменений в контроллер нажмите кнопку «Сохранить».

При необходимости получения данных от контроллера нажмите кнопку «Обновить».

#### 4.3 Программа расписания для отопительного контура

| -               |                                                                                                    |                                                                                                    |                                                                                                    |                                                                                                    |                                                                                                    |                                                                                                    |
|-----------------|----------------------------------------------------------------------------------------------------|----------------------------------------------------------------------------------------------------|----------------------------------------------------------------------------------------------------|----------------------------------------------------------------------------------------------------|----------------------------------------------------------------------------------------------------|----------------------------------------------------------------------------------------------------|
| Понедельник     | ва I<br>Вторник                                                                                                    | Среда                                                                                                    | Четверг                                                                                                    | Пятница                                                                                                    | Суббота                                                                                                    | Воскресенье                                                                                                    |
| H 🗹 07 : 10 🖨   | 01:10                                                                                                    | 06:00                                                                                                    | 07:00                                                                                                    | 07:00                                                                                                    | 07:00                                                                                                    | 01:10                                                                                                    |
| К 🔽 23 : 10 🖨   | 02 : 20 🚔                                                                                                    | 22:00 🚔                                                                                                    | 23 : 30 🚔                                                                                                    | 23 : 00 🜲                                                                                                    | 23 : 00 🖨                                                                                                    | 03 : 10 🖨                                                                                                    |
| Программа нагре | ва 2                                                                                                    |                                                                                                    |                                                                                                    |                                                                                                    |                                                                                                    |                                                                                                    |
| Понедельник     | Вторник                                                                                                    | Среда                                                                                                    | Четверг                                                                                                    | Пятница                                                                                                    | Суббота                                                                                                    | Воскресенье                                                                                                    |
| H 00:00 🖨       | 06 : 00 🖨                                                                                                    | 00:00 🖨                                                                                                    | 00 : 00 🖨                                                                                                    | 00:00                                                                                                    | 00:00                                                                                                    | 04 : 00 🖨                                                                                                    |
| К 🔲 00 : 00 🖨   | 22 : 00 🖨                                                                                                    | 00 : 00 🖨                                                                                                    | 00 : 00 🖨                                                                                                    | 00 : 00 🖨                                                                                                    | 00 : 00                                                                                                    | 09 : 00 🖨                                                                                                    |
| Программа нагре | ва 3                                                                                                    |                                                                                                    |                                                                                                    |                                                                                                    |                                                                                                    |                                                                                                    |
| Понедельник     | Вторник                                                                                                    | Среда                                                                                                    | Четверг                                                                                                    | Пятница                                                                                                    | Суббота                                                                                                    | Воскресенье                                                                                                    |
| H 🗌 00 : 00 🖨   | 00 : 00 🖨                                                                                                    | 00 : 00 🖨                                                                                                    | 00 : 00 🖨                                                                                                    | 00 : 00 🚔                                                                                                    | 00 : 00 🚔                                                                                                    | 11 : 00 🚔                                                                                                    |
| К 00:00 🗭       | 00 : 00                                                                                                    | 00 : 00 🖨                                                                                                    | 00 : 00 🗮                                                                                                    | 00:00                                                                                                    | 00 : 00 🖨                                                                                                    | 15 : 00 🖨                                                                                                    |
|                 |                                                                                                    |                                                                                                    |                                                                                                    |                                                                                                    |                                                                                                    |                                                                                                    |
|                 | Программа нагре<br>Понедельник<br>Н № 07:10 ↔<br>К № 23:10 ↔<br>Программа нагре<br>Понедельник<br>Н 00:00 ↔<br>К 00:00 ↔<br>Программа нагре<br>Понедельник<br>Н 00:00 ↔<br>К 00:00 ↔ | Программа нагрева 1     Понедельник   Вторник     Н   07:10   ✓ 01:10     К   23:10   ✓ 02:20     Программа нагрева 2     Понедельник   Вторник     Н   00:00   ✓ 06:00     К   00:00   ✓ 22:00     Программа нагрева 3     Программа нагрева 3     Понедельник   Вторник     Н   00:00   ○0:00     К   00:00   ○0:00   ○0:00 | Программа нагрева 1     Понедельник   Вторник   Среда     H   07:10   ✓   01:10   ✓   06:00   ◆     K   23:10   ✓   02:20   ✓   22:00   ◆     Программа нагрева 2   Понедельник   Вторник   Среда     H   00:00   ✓   06:00   ◆   00:00   ◆     К   00:00   ✓   Ø6:00   ●   00:00   ●     Понедельник   Вторник   Среда   ●   ●   ●   ●   ●   ●   ●   ●   ●   ●   ●   ●   ●   ●   ●   ●   ●   ●   ●   ●   ●   ●   ●   ●   ●   ●   ●   ●   ●   ●   ●   ●   ●   ●   ●   ●   ●   ●   ●   ●   ●   ●   ●   ●   ●   ●   ●   ●   ●   ●   ●   ●   ●   ●   ●   ●   ●   ●   ●   ●   ●   ●   ● | Программа нагрева 1     Понедельник   Вторник   Среда   Четверг     H   07:10   ✓   01:10   ✓   06:00   ✓   07:00   ✓     K   ✓   23:10   ✓   Ø2:20   ✓   ✓   23:30   ✓     Программа нагрева     Ø6:00   ✓   Ø2:00   ✓   Ø2:330   ✓     Понедельник   Вторник   Среда   Четверг   Н   00:00   ✓   Ø0:00   ✓   Ø0:00   ✓   Ø0:00   ✓   Ø0:00   ✓   Ø0:00   ✓   Ø0:00   ✓   Ø0:00   ✓   Ø0:00   ✓   Ø0:00   ✓   Ø0:00   ✓   Ø0:00   ✓   Ø0:00   ✓   Ø0:00   Ø   Ø0:00   Ø   Ø0:00   Ø   Ø   Ø   Ø   Ø   Ø   Ø   Ø   Ø   Ø   Ø   Ø   Ø   Ø   Ø   Ø   Ø   Ø   Ø   Ø   Ø   Ø   Ø   Ø   Ø   Ø   Ø   Ø   Ø   Ø   Ø   Ø   Ø | Программа нагрева 1     Понедельник   Вторник   Среда   Четверг   Пятница     H   07:10   ✓   01:10   ✓   06:00   ✓   07:00   ✓   07:00   ✓   07:00   ✓   07:00   ✓   07:00   ✓   07:00   ✓   07:00   ✓   07:00   ✓   07:00   ✓   07:00   ✓   07:00   ✓   07:00   ✓   07:00   ✓   07:00   ✓   07:00   ✓   07:00   ✓   07:00   ✓   07:00   ✓   23:00   ✓   23:00   ✓   23:00   ✓   23:00   ✓   23:00   ✓   23:00   ✓   23:00   ✓   23:00   ✓   23:00   ✓   23:00   ✓   23:00   ✓   23:00   ✓   00:00   ✓   00:00   ✓   00:00   ✓   23:00   ✓   23:00   ✓   23:00   ✓   ✓   23:00   ✓   ✓   00:00   ✓   00:00   ✓   00:00   ✓   00:00   ✓   00:00   ✓   00:00   ✓   00:00   ✓ </td <td>Программа нагрева 1     Понедельник   Вторник   Среда   Четверг   Пятница   Суббота     H   07:10   ✓ 01:10   ✓ 06:00   ✓ 07:00   ✓ 07:00   ✓ 07:00     K   ✓ 23:10   ✓ 02:20   ✓ 22:00   ✓ 23:30   ✓ 23:00   ✓ 23:00     Программа нагрева 2   Понедельник   Вторник   Среда   Четверг   Пятница   Суббота     H   00:00   ✓ 06:00   ○ 00:00   ○ 00:00   ○ 00:00   ○ 00:00   ○ 00:00   ○ 00:00   ○ 00:00   ○ 00:00   ○ 00:00   ○ 00:00   ○ 00:00   ○ 00:00   ○ 00:00   ○ 00:00   ○ 00:00   ○ 00:00   ○ 00:00   ○ 00:00   ○ 00:00   ○ 00:00   ○ 00:00   ○ 00:00   ○ 00:00   ○ 00:00   ○ 00:00   ○ 00:00   ○ 00:00   ○ 00:00   ○ 00:00   ○ 00:00   ○ 00:00   ○ 00:00   ○ 00:00   ○ 00:00   ○ 00:00   ○ 00:00   ○ 00:00   ○ 00:00   ○ 00:00   ○ 00:00   ○ 00:00   ○ 00:00   ○ 00:00   ○ 00:00   ○ 00:00   ○ 00:00   ○ 00:00   ○ 00:00   ○ 00:00   ○ 00:00   ○ 00:00   ○ 00:00</td> | Программа нагрева 1     Понедельник   Вторник   Среда   Четверг   Пятница   Суббота     H   07:10   ✓ 01:10   ✓ 06:00   ✓ 07:00   ✓ 07:00   ✓ 07:00     K   ✓ 23:10   ✓ 02:20   ✓ 22:00   ✓ 23:30   ✓ 23:00   ✓ 23:00     Программа нагрева 2   Понедельник   Вторник   Среда   Четверг   Пятница   Суббота     H   00:00   ✓ 06:00   ○ 00:00   ○ 00:00   ○ 00:00   ○ 00:00   ○ 00:00   ○ 00:00   ○ 00:00   ○ 00:00   ○ 00:00   ○ 00:00   ○ 00:00   ○ 00:00   ○ 00:00   ○ 00:00   ○ 00:00   ○ 00:00   ○ 00:00   ○ 00:00   ○ 00:00   ○ 00:00   ○ 00:00   ○ 00:00   ○ 00:00   ○ 00:00   ○ 00:00   ○ 00:00   ○ 00:00   ○ 00:00   ○ 00:00   ○ 00:00   ○ 00:00   ○ 00:00   ○ 00:00   ○ 00:00   ○ 00:00   ○ 00:00   ○ 00:00   ○ 00:00   ○ 00:00   ○ 00:00   ○ 00:00   ○ 00:00   ○ 00:00   ○ 00:00   ○ 00:00   ○ 00:00   ○ 00:00   ○ 00:00   ○ 00:00   ○ 00:00   ○ 00:00   ○ 00:00 |

Здесь можно задать временные отрезки работы отопительного контура по дням недели. Время в контроллере сохраняется с шагом в 10 минут.

Для записи изменений в контроллер нажмите кнопку «Сохранить».

При необходимости получения данных от контроллера нажмите кнопку «Обновить».

5. По завершению работы с модулем нажмите кнопку «Остановить опрос» (4) и закройте вкладку программы внешнего модуля.

# Дополнительная информация

### 1. Строка статуса

Во время работы в программы строка статуса может принимать одно из следующих значений:

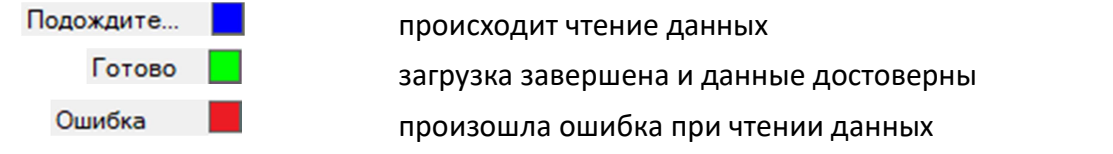

В случае возникновения ошибки рекомендуется еще раз нажать кнопку «Обновить».

### 2. Ошибка поиска ключа

Во время загрузки или работы программы вы можете увидеть надпись «Не найден электронный ключ». В этом случае возможности программы будут ограничены.

| Не найден электронный к                           | SIEMENS RVD120/140 |
|---------------------------------------------------|--------------------|
| Параметры контроллера                             |                    |
| Контур отопления                                  |                    |
| Программа расписания для<br>отопительного контура |                    |
|                                                   |                    |

Проверьте наличие ключа в USB порту компьютера и статус его готовности (светодиод в корпусе ключа должен постоянно гореть).